## Содержание

| ава 1: Быстрый запуск                        | 1-1      |
|----------------------------------------------|----------|
| Введение                                     |          |
| Функции серии МТ9083                         | 1-2      |
| Базовая конфигурация                         |          |
| Включение питания прибора                    |          |
| Последовательность начального запуска        | 1-2      |
| Тестирование в режиме OTDR                   | 1-4      |
| Тестирование в режиме Fault Locate           | 1-5      |
| Тестирование в режиме Construction           | 1-6      |
| Тестирование в режиме Loss Test Set          | 1-7      |
| Тестирование в режиме Power Meter            |          |
| Тестирование в режиме Light Source           |          |
| Опция визуального дефектоскопа (VFL)         |          |
| Опция видеомикроскопа (VIP)                  | 1-11     |
| ава 2: Общий обзор                           | 2-1      |
| Передняя панель                              |          |
| Кнопка питания (Power)                       | 2-2      |
| Выделенные функциональные кнопки             | 2-2      |
| Числовая клавиатура                          | 2-3      |
| Экранные функциональные кнопки               | 2-3      |
| Вращающаяся ручка                            | 2-3      |
| Набор кнопок со стрелками                    | 2-5      |
| Кнопка Enter                                 | 2-6      |
| Кнопка Start                                 | 2-7      |
| Кнопка Тор Menu                              | 2-7      |
| Экранные функциональные кнопки               | 2-7      |
| Задняя панель                                |          |
| Установка блока аккумуляторных батарей       | 2-8      |
| Верхняя панель разъемов                      | 2-10     |
| Адаптер/зарядное устройство АС               | 2-11     |
| Работа от сети переменного тока              | 2-11     |
| Подзарядка аккумуляторной батареи            | 2-11     |
| Проверка уровня заряда батарей               | 2-12     |
| Важная информация о блоке аккумуляторных бат | арей2-15 |

| Измерительные порты                                              | 2-16       |
|------------------------------------------------------------------|------------|
| Оптический разъем и адаптер                                      | 2-17       |
| Чистка оптического разъема                                       | 2-17       |
| Чистка оптических адаптеров                                      | 2-17       |
| Замена оптического адаптера                                      | 2-17       |
| Подключение волокна к измерительному порту                       | 2-18       |
| Меры предосторожности при работе с оптическими кабелями          | 2-18       |
| Подключение к визуальному дефектоскопу                           | 2-21       |
| Подключение периферийных устройств                               | 2-22       |
| USB порт для подключения к ПК                                    | 2-22       |
| USB порт для загрузки                                            | 2-23       |
| Базовые примечания по использованию                              | . 2-24     |
| за 3: Общие/Системные настройки                                  | 3-1        |
| Общие действия                                                   | 3-1        |
| Включение/выключение питания                                     | 3-2        |
| Регулировка подсветки экрана                                     | 3-2        |
| Экран Тор Мерц (верхнее меню)                                    | 3-3        |
| Область Battery Status (статус батареи)                          | 3-4        |
| Индикация остаточного уровня заряда батареи                      | 3-5        |
|                                                                  | 26         |
| Истемные настроики<br>Установки экрана General (Общие настройки) |            |
|                                                                  | 3-7<br>2_Q |
|                                                                  | 3-0<br>2_2 |
| Time Difference from LTC (Pashulla BO BDEMA)                     | 3-0<br>3_8 |
| Date Display Format (donmat orofinaweiling datu)                 | 2_0        |
| Auto Launch (Δετοβαγική)                                         | 3-7<br>3_0 |
|                                                                  | 2_0        |
| Paper Feed (Подаца Бумаги)                                       | 3_10       |
| Color Theme (Пветовая гамма)                                     | 3-10       |
| Гаранаде (Язык)                                                  | 3-10       |
| USB Video Output (вилео выход USB)                               |            |
| Энергосберегающие установки                                      |            |
| Auto Backlight Off (Автовыключение полсветки)                    |            |
| Auto Power Off (Автоматическое выключение питания)               |            |
| Instrument Power-Save Mode (режим энергосбережения прибора)      |            |
| Экран About (о приборе)                                          | 3-15       |
| Updating Firmware (Обновление программной прошивки)              |            |
| Загрузка программных ланных                                      |            |
| Обновление программных данных                                    |            |
| Restore Default (Восстановление установок по умолчанию)          | 3-16       |
| Format Internal Memory (форматирование внутренней памяти)        | 3-17       |
|                                                                  |            |

| Сохранение образа экрана в файле                                                   | 3-19                 |
|------------------------------------------------------------------------------------|----------------------|
| Переименование файла                                                               | 3-20                 |
| New Folder (Новая папка)                                                           | 3-22                 |
| ава 4: Режим OTDR (Standard)                                                       | 4-1                  |
| Обзор                                                                              | 4-1                  |
| Запуск режима OTDR (Standard)                                                      | 4-1                  |
| Setups (Настройки) – Режим OTDR (Standard)                                         | 4-2                  |
| Ввод настроек для OTDR (Standard)                                                  | 4-2                  |
| General (Общие настройки)                                                          | 4-2                  |
| Preferences (1-2) (глобальные настройки (1 из 2)                                   | 4-3                  |
| Distance Display Unit (Единицы отображения расстояния)                             | 4-4                  |
| Connection Check (проверка соединения)                                             | 4-4                  |
| Active Fiber Check (проверка активного волокна)                                    | 4-5                  |
| Auto Analysis (автоматический анализ)                                              | 4-5                  |
| Auto Scale (автомасштабирование)                                                   | 4-6                  |
| Event Summary (сводная информация о событиях)                                      | 4-6                  |
| Reflectance Calculation (вычисление коэффициента отражения)                        | 4-6                  |
| ORL Calculation (вычисление оптических возвратных потерь)                          | 4-7                  |
| Trace Overview (обзор рефлектограмм)                                               | 4-7                  |
| Real Time Averages (усреднения в реальном времени)                                 | 4-8                  |
| Real Time Attenuation (затухание в реальном времени)                               | 4-8                  |
| Display Mode After Analysis (режим отображения после анализа)                      | 4-9                  |
| Preferences (2-2) (Глобальные настройки (2 из 2))                                  | 4-9                  |
| Auto Patch-cord Removal (автоматическое удаление                                   |                      |
| соединительного шнура)                                                             | 4-11                 |
| Grid Display (отображение сетки координат)                                         |                      |
| Force Total Loss (принудительная установка для суммарных                           |                      |
| потерь)                                                                            |                      |
| Thresholds (Пороговые значения)                                                    | 4-13                 |
| Параметры Auto Detect (автоматическое обнаружение)                                 | 4-13                 |
| Splice Loss (потери в спостках)                                                    | 4-14                 |
| Reflectance (коэффициент отражения)                                                | 4-14                 |
| Fiber End (конец волокна)                                                          | 4-15                 |
| Macro Bend (макроизсиб)                                                            | 1 10<br><i>A</i> _15 |
| Параметры Pass/Fail Thresholds (пороги соответствия/                               |                      |
| несоответствия)                                                                    | 4-16                 |
| Non-Reflective Event Loss (fusion)                                                 | /_16                 |
| Poflective Event Loss (connector mechanical)                                       | 4-10<br><i>1</i> _17 |
| Reflectance (koethiuuseur orneveuus)                                               | /_17_/               |
| Tenestance (τοσψψημηση στραποπημ)<br>Fiber Loss (dR/km) (ποτορία βιοποκμο (πΕ/κω)) | /_10_/_/             |
|                                                                                    | / 10                 |
|                                                                                    | 4-19                 |
|                                                                                    | 4-2U                 |
| Параметры Ацтон пенатие (автоматическое имя файла)<br>Enabled (Auto Eilonamo)      | 4-2U<br>1 01         |
| Ellavieu (Auto-Filellallie)                                                        | 4-2 I                |

| AutoSave Directory (Директорий автосохранения)            | 4-21                        |
|-----------------------------------------------------------|-----------------------------|
| Base Filename (базовое имя файлов)                        | 4-22                        |
| Start Number (Начальный номер)                            | 4-24                        |
| Enabled (AutoSave)                                        | 4-25                        |
| Экран About (о приборе)                                   | 4-26                        |
| Экран рефлектограмм – OTDR (Standard)                     | . 4-27                      |
| Рефлектограмма                                            | 4-27                        |
| Значок включения лазера                                   | 4-28                        |
| Информация о расстоянии для курсоров                      | 4-28                        |
| Режим измерения потерь, результат измерения и коэффициент |                             |
| отражения                                                 | 4-28                        |
| Параметры тестирования волокна                            | 4-28                        |
| Изображение рефлектограммы – режим OIDR (Standard)        | 4-29                        |
| Рефлектограмма                                            | 4-30                        |
| Курсорый /Вертикатичнай естика                            | 4-30                        |
| І оризонтальный/вертикальный сдвиг                        | 4-30                        |
|                                                           | 4-30                        |
| Индикатор уровня в до                                     | 4-30                        |
|                                                           | 4-51                        |
| Экран анализа OTDR (Standard)                             | . 4-32                      |
| Таблица событии                                           | 4-33                        |
| Расстояние до сооытия                                     | 4-34                        |
| ТИПЫ ПРЕДСТАВЛЯЕМЫХ СООЫТИИ                               | 4-34                        |
| Потери в до                                               | 4-34                        |
| Коэффициент затууания в дБ/км                             | 4-35                        |
| Суммарные потери в дБ                                     | 4-30                        |
| Pass/Fail Thresholds (пороги соответствия/несоответствия) | 4-37                        |
|                                                           | 1 20                        |
| Лобавление события                                        | 1_38                        |
| Релактирование события                                    | <u></u> 4-30<br><u>4-40</u> |
| Перемешение события                                       | 4-41                        |
| Вставка события                                           | 4-42                        |
| Удаление события                                          | 4-44                        |
| Экранные кнопки – режим OTDR (Standard)                   | 4-45                        |
| Уровни экранных кнопок                                    | 4-45                        |
| Экранные кнопки Уровня Один                               | 4-45                        |
| Экранные кнопки Уровня Два                                | 4-47                        |
| Экранные кнопки Уровня Три                                | 4-48                        |
| Экранные кнопки Уровня Четыре                             | 4-49                        |
| Экранные кнопки Cursor (Курсор)                           | 4-50                        |
| Экранные кнопки Shift Mode (режим сдвига)                 | 4-50                        |
| Экранные кнопки Template Mode (режим шаблона)             | 4-51                        |
| Дополнительные экранные кнопки                            | 4-52                        |

| Выбор и позиционирование курсоров                                 |                       |
|-------------------------------------------------------------------|-----------------------|
| Установка активного курсора                                       |                       |
| Точное позиционирование активного курсора                         |                       |
| Блокировка и разблокировка курсоров                               |                       |
| Горизонтальное и вертикальное расширение и сжатие                 |                       |
| Dougun Tomplato (IllaGray)                                        | <b>1</b> EE           |
|                                                                   | <b>4-33</b>           |
|                                                                   |                       |
| Экран Template Settings (настроика шаблона)                       |                       |
| Event Determination (Определение события)                         |                       |
| Irace Priority (Приоритет рефлектограммы)                         |                       |
| Distance (расстояние) и Absolute Distance (абсолютное             |                       |
| расстояние)                                                       |                       |
| Distance Helix Factor (коэффициент кривизны расстояния)           |                       |
| Параметры измерения в режиме OTDR (Standard)                      | 4-63                  |
| Установка длины волны источника (Wavelength)                      |                       |
| Установка Range (диапазон), Resolution (разрешение) и Pulse Width |                       |
| (ширина импульса)                                                 |                       |
| Установка режима Dead-zone (мертвой зоны)                         |                       |
| Установка режима Standard (Стандартный)                           |                       |
| Установка режима Enhanced Range (расширенный диапазон)            |                       |
| Display From (Отображать от)                                      |                       |
| Установка Average Time (время усреднения)                         |                       |
| Установка IOR и BSC                                               |                       |
| Dial IOR (настроить IOR)                                          | 4-68                  |
| Установка Loss Mode (режим потерь)                                |                       |
| Сдвиг рефлектограммы (Shift)                                      |                       |
| Сброс сдвига рефлектограммы                                       |                       |
| Выполнение анализа рефлектограммы                                 |                       |
|                                                                   | 4 72                  |
| Режим wavelengtn All (все длины волн)                             | 4-/3                  |
| Параметры настроики для wavelength All                            |                       |
|                                                                   |                       |
| Установка Test Parameters (параметры тестирования)                |                       |
| Гестирование в режиме wavelength All                              |                       |
| Управление Trace Overlay (наложение рефлектограмм)                | 4-80                  |
| Функции Trace Overlay                                             |                       |
| Drop Overlay (Удалить наложение)                                  |                       |
| Swap Overlay (Заменить наложение)                                 |                       |
| Hide/Show Overlay (Скрыть/Показать наложение)                     |                       |
| Align Overlays (Выровнять наложения)                              | 4-84                  |
| Работа с файдами рефлектограмм OTDR (Standard)                    | 4-85                  |
| Отображение файлов рефлектограмм                                  | <u>1.85</u>           |
| Сортировка файлов                                                 | 05-با<br><u>1-</u> 86 |
| New Folder (Новая папка)                                          | 00-بـ<br>1_Q7         |
|                                                                   | ······                |

| Удаление файлов                                               | 4-89         |
|---------------------------------------------------------------|--------------|
| Копирование файлов                                            | 4-90         |
| Сохранение файлов с AutoSave                                  | 4-92         |
| Автоматическое сохранение файла                               | 4-92         |
| AutoSave с проверкой                                          | 4-93         |
| Сохранение файлов вручную                                     | 4-95         |
| Headers (Заголовки)                                           | 4-97         |
| Распечатка файлов рефлектограмм                               | 4-99         |
| Подключение принтера                                          | . 4-100      |
| Распечатка файла рефлектограммы                               | . 4-100      |
| Сохранение файла рефлектограмм как файл изображения           | . 4-100      |
| Глава 5: Режим OTDR (Fault Locate)                            | 5-1          |
| Обзор                                                         | 5-1          |
| Запуск режима OTDR (Fault Locate)                             | 5-1          |
| Setups (Настройки) – Режим OTDR (Fault Locate)                | 5-2          |
| Ввод настроек для OTDR (Fault Locate)                         | 5-2          |
| General (Общие настройки)                                     | 5-3          |
| Preferences (1-2) (глобальные настройки (1 из 2)              | 5-3          |
| Distance Display Unit (Единицы отображения расстояния)        | 5-4          |
| Connection Check (проверка соединения)                        | 5-4          |
| Active Fiber Check (проверка активного волокна)               | 5-5          |
| Auto Analysis (автоматический анализ)                         | 5-5          |
| Auto Scale (автомасштабирование)                              | 5-6          |
| Event Summary (сводная информация о событиях)                 | 5-6          |
| Reflectance Calculation (вычисление коэффициента отражения)   | 5-7          |
| ORL Calculation (вычисление оптических возвратных потерь)     | 5-7          |
| Гасе Overview (обзор рефлектограмм)                           | 5-8          |
| Real Time Averages (усреднения в реальном времени)            | 5-8          |
| Real Time Allenuation (затухание в реальном времени)          | 5-8          |
| Display Mode Arter Analysis (режим отооражения после анализа) |              |
| Preferences (2-2) (Глоодльные настройки (2 из 2))             |              |
|                                                               | F 10         |
| Соединительного шнура)                                        | 5-10<br>Б 12 |
| Gild Display (отображение сетки координат)                    | 3-12         |
|                                                               | 5_12         |
| Thresholds (Пологовые значения)                               | 5-12         |
|                                                               | 5-13         |
|                                                               | 5_12         |
| Reflectance (коэффициент отражения)                           | 5-14         |
| Fiber End (конец волокна)                                     | 5-14         |
| Macro Bend (макроизгиб)                                       | 5-15         |
| Параметры Pass/Fail Thresholds (пороги соответствия/          |              |
| несоответствия)                                               | 5-15         |
| ,                                                             |              |

| Non-Reflective Event Loss (fusion)                                                                                                    | 5-16                                                                                                    |
|----------------------------------------------------------------------------------------------------|----------------------------------------------------------------------------------------------------|
| Reflective Event Loss (connector, mechanical)                                                                                                    | 5-16                                                                                                    |
| Reflectance (коэффициент отражения)                                                                                                    | 5-17                                                                                                    |
| Fiber Loss (dB/km) (потери в волокне (дБ/км))                                                                                                    | 5-18                                                                                                    |
| Total Loss (суммарные потери)                                                                                                    | 5-19                                                                                                    |
| AutoSave (автосохранение)                                                                                                    | 5-20                                                                                                    |
| Параметры Auto-Filename (автоматическое имя файла)                                                                                                    | 5-20                                                                                                    |
| Enabled (Auto-Filename)                                                                                                    | 5-20                                                                                                    |
| AutoSave Directory (Директорий автосохранения)                                                                                                    | 5-21                                                                                                    |
| Base Filename (базовое имя файлов)                                                                                                    | 5-22                                                                                                    |
| Start Number (Начальный номер)                                                                                                    | 5-24                                                                                                    |
| Enabled (AutoSave)                                                                                                    | 5-26                                                                                                    |
| Экран About (о приборе)                                                                                                    | 5-26                                                                                                    |
| Экран OTDR (Fault Locate)                                                                                                    | 5-27                                                                                                    |
| Тестируемое волокно – схематичное изображение                                                                                                    | 5-27                                                                                                    |
| Информационная область процесса тестирования                                                                                                    | 5-28                                                                                                    |
| Таблица событий (экран Summary)                                                                                                    | 5-28                                                                                                    |
| Расстояние до события                                                                                                    | 5-28                                                                                                    |
| Типы представляемых событий                                                                                                    | 5-29                                                                                                    |
| Потери в дБ                                                                                                    | 5-29                                                                                                    |
| Суммарные потери в дБ                                                                                                    | 5-30                                                                                                    |
| Pass/Fail Thresholds (пороги соответствия/несоответствия)                                                                                                    | 5-30                                                                                                    |
|                                                                                                    |                                                                                                    |
| Экран рефлектограмм – OTDR (Fault Locate)                                                                                                    | 5-32                                                                                                    |
| Экран рефлектограмм – OTDR (Fault Locate)                                                                                                    | <b>5-32</b>                                                                                                    |
| Экран рефлектограмм – OTDR (Fault Locate)<br>Таблица событий – экран рефлектограмм OTDR (Fault Locate)<br>Коэффициент отражения                                                                                                    | <b>5-32</b><br>5-32<br>5-33                                                                                                    |
| Экран рефлектограмм – OTDR (Fault Locate)<br>Таблица событий – экран рефлектограмм OTDR (Fault Locate)<br>Коэффициент отражения<br>Коэффициент затухания в дБ/км                                                                                                    | <b> 5-32</b><br>5-32<br>5-33<br>5-34                                                                                                    |
| Экран рефлектограмм – OTDR (Fault Locate)<br>Таблица событий – экран рефлектограмм OTDR (Fault Locate)<br>Коэффициент отражения<br>Коэффициент затухания в дБ/км<br>Рефлектограмма – режим OTDR (Fault Locate)                                                                                                    | <b> 5-32</b><br>5-32<br>5-33<br>5-34<br>5-34                                                                                                    |
| Экран рефлектограмм – OTDR (Fault Locate)                                                                                                    | <b>5-32</b><br>5-32<br>5-33<br>5-34<br>5-34<br>5-35                                                                                                    |
| Экран рефлектограмм – OTDR (Fault Locate)<br>Таблица событий – экран рефлектограмм OTDR (Fault Locate)<br>Коэффициент отражения<br>Коэффициент затухания в дБ/км<br>Рефлектограмма – режим OTDR (Fault Locate)<br>Рефлектограмма<br>Курсоры                                                                                                    | <b> 5-32</b><br>5-32<br>5-33<br>5-34<br>5-34<br>5-35<br>5-35                                                                                                    |
| Экран рефлектограмм – OTDR (Fault Locate)<br>Таблица событий – экран рефлектограмм OTDR (Fault Locate)<br>Коэффициент отражения<br>Коэффициент затухания в дБ/км<br>Рефлектограмма – режим OTDR (Fault Locate)<br>Рефлектограмма<br>Курсоры<br>Горизонтальный/Вертикальный сдвиг                                                                                                    | <b>5-32</b><br>5-32<br>5-33<br>5-34<br>5-35<br>5-35<br>5-35                                                                                                    |
| Экран рефлектограмм – OTDR (Fault Locate)<br>Таблица событий – экран рефлектограмм OTDR (Fault Locate)<br>Коэффициент отражения<br>Коэффициент затухания в дБ/км<br>Рефлектограмма – режим OTDR (Fault Locate)<br>Рефлектограмма<br>Курсоры<br>Горизонтальный/Вертикальный сдвиг<br>Шкала.                                                                                                    | <b>5-32</b><br>5-32<br>5-33<br>5-34<br>5-35<br>5-35<br>5-35<br>5-36                                                                                                  |
| Экран рефлектограмм – OTDR (Fault Locate)<br>Таблица событий – экран рефлектограмм OTDR (Fault Locate)<br>Коэффициент отражения<br>Коэффициент затухания в дБ/км<br>Рефлектограмма – режим OTDR (Fault Locate)<br>Рефлектограмма<br>Курсоры<br>Горизонтальный/Вертикальный сдвиг<br>Шкала<br>Индикатор уровня в дБ                                                                                                    | <b>5-32</b><br>5-32<br>5-33<br>5-34<br>5-35<br>5-35<br>5-35<br>5-36<br>5-36                                                                                          |
| Экран рефлектограмм – OTDR (Fault Locate)<br>Таблица событий – экран рефлектограмм OTDR (Fault Locate)<br>Коэффициент отражения<br>Коэффициент затухания в дБ/км<br>Рефлектограмма – режим OTDR (Fault Locate)<br>Рефлектограмма<br>Курсоры<br>Горизонтальный/Вертикальный сдвиг<br>Шкала<br>Индикатор уровня в дБ<br>Обзорное окно рефлектограммы                                                                                                    | <b>5-32</b><br>5-32<br>5-33<br>5-34<br>5-35<br>5-35<br>5-35<br>5-36<br>5-36<br>5-36                                                                                  |
| Экран рефлектограмм – OTDR (Fault Locate)<br>Таблица событий – экран рефлектограмм OTDR (Fault Locate)<br>Коэффициент отражения<br>Коэффициент затухания в дБ/км<br>Рефлектограмма – режим OTDR (Fault Locate)<br>Рефлектограмма<br>Курсоры<br>Горизонтальный/Вертикальный сдвиг<br>Шкала<br>Индикатор уровня в дБ<br>Обзорное окно рефлектограммы<br>Информация о расстоянии для курсоров                                                                           | <b>5-32</b><br>5-32<br>5-33<br>5-34<br>5-35<br>5-35<br>5-35<br>5-36<br>5-36<br>5-36<br>5-36                                                                          |
| Экран рефлектограмм – OTDR (Fault Locate)<br>Таблица событий – экран рефлектограмм OTDR (Fault Locate)<br>Коэффициент отражения<br>Коэффициент затухания в дБ/км<br>Рефлектограмма – режим OTDR (Fault Locate)<br>Рефлектограмма<br>Курсоры<br>Горизонтальный/Вертикальный сдвиг<br>Шкала<br>Индикатор уровня в дБ<br>Обзорное окно рефлектограммы<br>Информация о расстоянии для курсоров<br>Режим измерения потерь, результат измерения и коэффициент              | <b>5-32</b><br>5-32<br>5-33<br>5-34<br>5-35<br>5-35<br>5-35<br>5-36<br>5-36<br>5-36                                                                                  |
| Экран рефлектограмм – ОТDR (Fault Locate)<br>Таблица событий – экран рефлектограмм ОTDR (Fault Locate)<br>Коэффициент отражения<br>Коэффициент затухания в дБ/км<br>Рефлектограмма – режим OTDR (Fault Locate)<br>Рефлектограмма<br>Курсоры<br>Горизонтальный/Вертикальный сдвиг<br>Шкала<br>Индикатор уровня в дБ<br>Обзорное окно рефлектограммы<br>Информация о расстоянии для курсоров<br>Режим измерения потерь, результат измерения и коэффициент<br>отражения | <b>5-32</b><br>5-32<br>5-33<br>5-34<br>5-35<br>5-35<br>5-36<br>5-36<br>5-36<br>5-36<br>5-36                                                                          |
| Экран рефлектограмм – ОТDR (Fault Locate)                                                                                                    | <b>5-32</b><br>5-32<br>5-33<br>5-34<br>5-35<br>5-35<br>5-36<br>5-36<br>5-36<br>5-36<br>5-36<br>5-36<br>5-37                                                          |
| Экран рефлектограмм – ОТDR (Fault Locate)                                                                                                    | <b>5-32</b><br>5-32<br>5-33<br>5-34<br>5-35<br>5-35<br>5-36<br>5-36<br>5-36<br>5-36<br>5-36<br>5-36<br>5-37<br><b>5-37</b>                                           |
| <ul> <li>Экран рефлектограмм – ОТDR (Fault Locate)</li></ul>                                                                                                    | <b>5-32</b><br>5-32<br>5-33<br>5-34<br>5-35<br>5-35<br>5-36<br>5-36<br>5-36<br>5-36<br>5-36<br>5-36<br>5-37<br><b>5-37</b>                                           |
| <ul> <li>Экран рефлектограмм – ОТDR (Fault Locate)</li></ul>                                                                                                    | <b>5-32</b><br>5-32<br>5-33<br>5-34<br>5-35<br>5-35<br>5-36<br>5-36<br>5-36<br>5-36<br>5-36<br>5-36<br>5-37<br><b>5-37</b><br>5-37                                   |
| <ul> <li>Экран рефлектограмм – ОТDR (Fault Locate)</li></ul>                                                                                                    | <b>5-32</b><br>5-32<br>5-33<br>5-34<br>5-35<br>5-35<br>5-35<br>5-36<br>5-36<br>5-36<br>5-36<br>5-36<br>5-37<br><b>5-37</b><br>5-37<br>5-37<br>5-37                   |
| <ul> <li>Экран рефлектограмм – ОТDR (Fault Locate)</li></ul>                                                                                                    | <b> 5-32</b><br>5-32<br>5-33<br>5-34<br>5-35<br>5-35<br>5-36<br>5-36<br>5-36<br>5-36<br>5-36<br>5-37<br>5-37<br>5-37<br>5-37<br>5-39<br>5-40                         |
| <ul> <li>Экран рефлектограмм – ОТDR (Fault Locate)</li></ul>                                                                                                    | <b>5-32</b><br>5-32<br>5-33<br>5-34<br>5-34<br>5-35<br>5-35<br>5-36<br>5-36<br>5-36<br>5-36<br>5-36<br>5-36<br>5-37<br>5-37<br>5-37<br>5-37<br>5-39<br>5-40<br>.5-41 |

| Экранные кнопки Cursor (Курсор)                                   | 5-42 |
|-------------------------------------------------------------------|------|
| Экранные кнопки Shift Mode (режим сдвига)                         | 5-42 |
| Дополнительные экранные кнопки                                    | 5-43 |
| Выбор и позиционирование курсоров                                 | 5-43 |
| Установка активного курсора                                       | 5-43 |
| Точное позиционирование активного курсора                         | 5-44 |
| Блокировка и разблокировка курсоров                               | 5-44 |
| Горизонтальное и вертикальное расширение и сжатие                 | 5-44 |
| Тестирование в режиме OTDR (Fault Locate)                         | 5-45 |
| Выполнение тестирования Fault Locate                              | 5-45 |
| Connection Check (Проверка соединения)                            | 5-47 |
| Средний уровень подключения                                       | 5-47 |
| Низкий уровень подключения                                        | 5-48 |
| Тестирование в реальном времени (Real Time)                       | 5-49 |
| Параметры измерения в режиме OTDR (Fault Locate)                  | 5-50 |
| Установка длины волны источника (Wavelength)                      | 5-50 |
| Установка Range (диапазон), Resolution (разрешение) и Pulse Width |      |
| (ширина импульса)                                                 | 5-50 |
| Установка режима Dead-zone (мертвой зоны)                         | 5-51 |
| Установка режима Standard (Стандартный)                           | 5-51 |
| Установка режима Enhanced Range (расширенный диапазон)            | 5-52 |
| Display From (Отображать от)                                      | 5-53 |
| Установка Average Time (время усреднения)                         | 5-53 |
| Установка IOR и BSC                                               | 5-55 |
| Dial IOR (настроить IOR)                                          | 5-56 |
| Установка Loss Mode (режим потерь)                                | 5-56 |
| Сдвиг рефлектограммы (Shift)                                      | 5-57 |
| Выполнение анализа рефлектограммы                                 | 5-58 |
| Режим Wavelength All (все длины волн)                             | 5-59 |
| Параметры настройки для Wavelength All                            | 5-59 |
| Установка Wavelength на All                                       | 5-59 |
| Установка Test Parameters (параметры тестирования)                | 5-59 |
| Тестирование в режиме Wavelength All                              | 5-64 |
| Работа с файлами рефлектограмм OTDR (Fault Locate)                | 5-66 |
| Удаление файлов                                                   | 5-66 |
| Копирование файлов                                                | 5-67 |
| Сохранение файлов с AutoSave                                      | 5-69 |
| Автоматическое сохранение файла                                   | 5-69 |
| AutoSave с проверкой                                              | 5-70 |
| Сохранение файлов вручную                                         | 5-72 |
| Headers (Заголовки)                                               | 5-74 |
| Сортировка файлов                                                 | 5-77 |
| Распечатка файлов рефлектограмм                                   | 5-78 |

| Подключение принтера                                                                                                    | 5-7             |
|----------------------------------------------------------------------------------------------------|-----------------|
| Распечатка файла рефлектограммы                                                                                                    |                 |
| Сохранение файла рефлектограмм как файл изображения                                                                                                    | b-,             |
| ва 6: Режим OTDR (Construction)                                                                                                    | 6-              |
| Обзор                                                                                                    | 6·              |
| Запуск режима OTDR (Construction)                                                                                                    | 6-              |
| Setups (Настройки) – Режим OTDR (Construction)                                                                                                    | 6-              |
| Ввод настроек для OTDR (Construction)                                                                                                    | 6               |
| General (Общие) настройки                                                                                                    | 6               |
| Preferences (1-2) (глобальные настройки (1 из 2)                                                                                                    | 6               |
| Distance Display Unit (Единицы отображения расстояния)                                                                                                    | 6               |
| Connection Check (проверка соединения)                                                                                                    | 6               |
| Active Fiber Check (проверка активного волокна)                                                                                                    | 6               |
| Auto Analysis (автоматический анализ)                                                                                                    | 6               |
|                                                                                                    | 6               |
| Event Summary (сводная информация о сообниях)                                                                                                    |                 |
|                                                                                                    | ния)о           |
| Окс Сансианон (вычисление онгических возвратных потер                                                                                                    | ь)о             |
|                                                                                                    | ۵               |
| Real Time Attenuation (затухание в реальном времени)                                                                                                    | 6               |
| Display Mode After Analysis (newww.otofnawerug.nocre.ara)                                                                                                    | о<br>пиза) 6    |
| Preferences (2-2) (Глобальные настройки (2 из 2))                                                                                                    | мза)0<br>6      |
| Auto Patch-cord Removal (автоматическое улаление                                                                                                    |                 |
| соединительного шнура)                                                                                                    |                 |
| Grid Display (отображение сетки координат)                                                                                                    |                 |
| Force Total Loss (принудительная установка для суммарных                                                                                                    | x               |
| потерь)                                                                                                    | 6-              |
| Thresholds (Пороговые значения)                                                                                                    | 6- <sup>-</sup> |
| Параметры Auto Detect (автоматическое обнаружение)                                                                                                    | 6- <sup>-</sup> |
| Splice Loss (потери в сростках)                                                                                                    | 6-              |
| Reflectance (коэффициент отражения)                                                                                                    | 6-              |
| Fiber End (конец волокна)                                                                                                    | 6-`             |
| Macro Bend (макроизгиб)                                                                                                    | 6-              |
| Параметры Pass/Fail Thresholds (пороги соответствия/                                                                                                    |                 |
| несоответствия)                                                                                                    | 6-              |
| Non-Reflective Event Loss (fusion)                                                                                                    | 6-              |
| Reflective Event Loss (connector, mechanical)                                                                                                    | 6-              |
| Reflectance (коэффициент отражения)                                                                                                    | 6-              |
| Fiber Loss (dB/km) (потери в волокне (дБ/км))                                                                                                    | 6-              |
| Total Loss (суммарные потери)                                                                                                    | 6-              |
| Экран About (о приборе)                                                                                                    | 6-              |
| Экран настройки OTDR (Construction) Setup                                                                                                    |                 |
| Store Elles At (Covery day in the store of the store of t | 6-              |

| Base Filename (Базовое имя файла)                                      | 6-19 |
|------------------------------------------------------------------------|------|
| Filename (Имя файла)                                                   | 6-21 |
| Элементы Filename (Имя файла)                                          | 6-21 |
| Test Direction (Направление тестирования)                              | 6-21 |
| Site A/Site B (Сторона A/B)                                            | 6-22 |
| Other (Другое)                                                         |      |
| Wavelengths (Ллины волн)                                               | 6-24 |
| Number of Fibers (Количество волокон)                                  |      |
| Start Number (Начальный номер)                                         |      |
| Options (Опции)                                                        | 6-25 |
| Connection Check (Проверка соединения)                                 |      |
| Аutomode (Автоматический режим)                                        | 6-25 |
| File Save Verify (Проверка сохранения файла)                           | 6-26 |
| Macro Bend (Макроизгиб)                                                | 6-26 |
| Экранные кнопки экрана OTDR (Construction) Setup                       | 6-27 |
| Ourse assesses of the (construction) personations                      | 6 20 |
| Экран параметров OTDR (Construction) Parameters                        | 6-28 |
| Установка параметров тестирования OTDR (Construction)                  | 6-29 |
| Установка Range(Диапазон), Resolution (Разрешение) и Pulse Width       |      |
| (Ширина импульса)                                                      | 6-29 |
| Выбор режима Dead-zone (Мертвая зона)                                  | 6-30 |
| Установка Average Time (время усреднения)                              | 6-31 |
| Установка IOR и BSC                                                    | 6-33 |
| Установка Apply to All Wavelengths (Применить ко всем длинам волн)     | 6-34 |
| Экранные кнопки экрана OTDR (Construction) Parameters                  | 6-34 |
| Headers (Заголовки)                                                    | 6-35 |
| Тетрlate (Шаблон)                                                      | 6-37 |
| Выбор Template File (Файл шаблона)                                     | 6-38 |
| Event Determination (Определение события)                              | 6-39 |
| Trace Priority (Приоритет рефлектограммы)                              | 6-39 |
| Distance (расстояние) и Absolute Distance (абсолютное                  |      |
| расстояние)                                                            | 6-41 |
| Distance Helix Factor (коэффициент кривизны расстояния)                | 6-41 |
| Экранные кнопки для экрана Template Settings                           | 6-44 |
| Average OTDB (Construction) Connect Eiber (Regeneration                | 6-45 |
| <b>EXPOLUTION CONSTRUCTION CONNECT FIDER (NORKNIKOVERINE BOJICKHA)</b> | 6 45 |
|                                                                        | 0-40 |
| изменение номера подключаемого волокна                                 | 0-40 |
| Экран Test In Progress (выполнение тестирования)                       | 6-47 |
| Значок включения лазера                                                | 6-47 |
| Экранные кнопки на экране выполнения тестирования                      | 6-48 |
| Экран результатов в режиме OTDR (Construction)                         | 6-49 |
| Таблица событий                                                        | 6-49 |
| Расстояние до события                                                  | 6-50 |
| Типы представляемых событий                                            | 6-50 |
| Потери в дБ                                                            | 6-51 |
|                                                                        |      |

| Коэффициент отражения                                                                                                    | 6-51                                   |
|----------------------------------------------------------------------------------------------------|----------------------------------------|
| Коэффициент затухания в дБ/км                                                                                                    | 6-52                                   |
| Суммарные потери в дБ                                                                                                    | 6-52                                   |
| Pass/Fail Thresholds (пороги соответствия/несоответствия)                                                                                                    | 6-53                                   |
| Изображение рефлектограммы – режим OTDR (Construction)                                                                                                    | 6-54                                   |
| Рефлектограмма                                                                                                    | 6-54                                   |
| Курсоры                                                                                                    | 6-55                                   |
| Шкала                                                                                                    | 6-55                                   |
| Индикатор уровня в дБ                                                                                                    | 6-55                                   |
| Обзорное окно рефлектограммы                                                                                                    | 6-55                                   |
| Информация о расстоянии для курсоров                                                                                                    | 6-55                                   |
| Режим измерения потерь, результат измерения и коэффициент                                                                                                    |                                        |
| отражения                                                                                                    | 6-56                                   |
| Параметры тестирования волокна                                                                                                    | 6-56                                   |
| Экранные кнопки для экрана результатов тестирования                                                                                                    | 6-56                                   |
| Тестирование в режиме OTDR (Construction)                                                                                                    | . 6-59                                 |
| Проведение тестирования OTDR (Construction)                                                                                                    | 6-59                                   |
| Выбор и позиционирование курсоров                                                                                                    | 6-62                                   |
| Установка активного курсора                                                                                                    | 6-62                                   |
| Точное позиционирование активного курсора                                                                                                    | 6-62                                   |
| Горизонтальное и вертикальное расширение и сжатие                                                                                                    | 6-63                                   |
| Display From (Отображать от)                                                                                                    | 6-63                                   |
| Установка Loss Mode (режим потерь)                                                                                                    | 6-64                                   |
| Connection Check (Проверка соединения)                                                                                                    | 6-65                                   |
| Среднии уровень подключения                                                                                                    | 6-65                                   |
| Низкии уровень подключения                                                                                                    | 6-66                                   |
| Работа с файлами рефлектограмм OTDR (Construction)                                                                                                    | . 6-68                                 |
| Удаление файлов                                                                                                    | 6-68                                   |
| Копирование файлов                                                                                                    | 6-70                                   |
| Сортировка файлов                                                                                                    | 6-72                                   |
| Распечатка файлов рефлектограмм                                                                                                    | 6-73                                   |
| Подключение принтера                                                                                                    | 6-73                                   |
| Распечатка файла рефлектограммы                                                                                                    | 6-73                                   |
| ( ονησμομικό φοίλης ποφηρικτογραφικά κοις φοίλη κορβαριγομική                                                                                                    | 6-/4                                   |
| сохранение файла рефлектої рамм как файл изображения                                                                                                    |                                        |
| Сохранение файла рефлекто рамм как файл изооражения                                                                                                    |                                        |
| Глава 7: Измерения в режиме OTDR                                                                                                    | 7-1                                    |
| Глава 7: Измерения в режиме OTDR                                                                                                    | 7-1<br><sub>7-1</sub>                  |
| Глава 7: Измерения в режиме OTDR<br>Измерение расстояния                                                                                                    | <b>7-1</b><br><b>7-1</b>               |
| Сохранение файла рефлектограмм как файл изооражения<br>Глава 7: Измерения в режиме OTDR<br>Измерение расстояния                                                                                                    | <b>7-1</b><br>7-1<br>7-1<br>7-2        |
| Глава 7: Измерения в режиме OTDR<br>Измерение расстояния<br>Измерение длины волокна<br>Измерение расстояния до места обрыва                                                                                                    | <b>7-1</b><br><b>7-1</b><br>7-2        |
| Сохранение файла рефлектограмм как файл изооражения<br>Глава 7: Измерения в режиме OTDR<br>Измерение расстояния                                                                                                    | 7-1<br>7-1<br>7-2<br>7-4               |
| Сохранение файла рефлектограмм как файл изооражения<br>Глава 7: Измерения в режиме OTDR<br>Измерение расстояния<br>Измерение длины волокна<br>Измерение расстояния до места обрыва<br>Измерения потерь<br>Режимы измерения потерь | <b>7-1</b><br>7-1<br>7-2<br>7-4        |
| Глава 7: Измерения в режиме OTDR<br>Измерение расстояния<br>Измерение длины волокна<br>Измерение расстояния до места обрыва<br>Измерения потерь<br>Режимы измерения потерь<br>Примеры событий                                     | 7-1<br>7-1<br>7-2<br>7-2<br>7-4<br>7-4 |

| dB/km Loss (Коэффициент потерь в дБ/км)                       | 7-6  |
|---------------------------------------------------------------|------|
| Splice Loss (потери в сростках)                               | 7-7  |
| Регулировка интервалов LSA для режима Splice Loss             | 7-9  |
| Установка LSA Default (по умолчанию)                          | 7-10 |
| 2-Point LSA (двухточечное LSA)                                | 7-10 |
| Регулировка левого и правого интервалов LSA                   | 7-12 |
| dB/km LSA                                                     | 7-13 |
| ORL (оптические возвратные потери)                            | 7-15 |
| 2-Pt & dB/km Loss (двухточечные потери и дБ/км)               | 7-16 |
| Измерения коэффициента отражения                              | 7-17 |
| Обзор                                                         | 7-17 |
| Режим Auto Reflectance (автоматическое измерение коэффициента |      |
| отражения)                                                    | 7-18 |
| Режим Manual Reflectance (ручное измерение коэффициента       |      |
| отражения)                                                    | 7-20 |
| Тестирование Real Time (в реальном времени)                   | 7-22 |
|                                                               |      |
| Глава 8: Режим Оптического тестера                            | 8-1  |
| Обзор                                                         | 8-1  |
| Запуск режима Loss Test Set (Оптический тестер)               | 8-1  |
| Настройки – режим Loss Test Set                               | 8-2  |
| Ввод установок для режима Loss Test Set                       | 8-2  |
| General (Общие настройки)                                     | 8-2  |
| Экран About (О приборе)                                       | 8-2  |
| Экран Loss Test Set                                           | 8-3  |
| - Область Light Source (Источник излучения)                   | 8-4  |
| Индикатор длины волны источника излучения                     | 8-4  |
| Индикатор включения/выключения источника излучения            | 8-4  |
| Область Power Meter (Измеритель мощности)                     | 8-4  |
| Индикатор длины волны измерителя мощности                     | 8-5  |
| Абсолютное значение уровня мощности                           | 8-5  |
| Индикатор диапазона                                           | 8-5  |
| Поле Average (Усреднение)                                     | 8-6  |
| Поле Reference (Опорное значение)                             | 8-6  |
| Поле Threshold (Пороговое значение)                           | 8-6  |
| Показание Loss (Потери)                                       | 8-6  |
| Индикатор подключения порта                                   | 8-6  |
| Экранные кнопки (экран Loss Test Set)                         | 8-7  |
| Экран Loss Table (Таблица событий)                            | 8-8  |
| Область установок источника излучения                         | 8-9  |
| Область установок измерителя мощности                         | 8-9  |
| Таблица потерь                                                | 8-9  |
| Экранные кнопки Loss Table                                    | 8-10 |

| Уста | новка параметров измерения Loss Test Set                   |                |
|------|------------------------------------------------------------|----------------|
|      | Установка Light Source Wavelength (Длина волны источника   |                |
|      | излучения)                                                 | 8              |
|      | Установка Power Meter Wavelength (Длина волны измерителя   |                |
|      | мощности)                                                  | 8              |
|      | Установка режима Modulation (Модуляция)                    | 8              |
|      | Установка Average Times (Количество усреднений)            | 8              |
|      | Установка Reference (Опорное значение) для Power Meter     | 8              |
|      | Установка Threshold (Пороговое значение)                   | 8              |
|      | Set Zero (Установка нуля) для Power Meter                  | 8              |
| Про  | цедуры измерения в режиме Loss Test Set                    | 8 <sup>.</sup> |
|      | Проверка соединительных шнуров                             | 8              |
|      | Метод с одним прибором серии МТ9083                        | 8              |
|      | Процедура получения опорного значения:                     | 8              |
|      | Процедура тестирования                                     | 8              |
|      | Метод с одним МТ9083 и внешним источником излучения        | 8              |
|      | Процедура получения опорного значения:                     | 8              |
|      | Процедура тестирования                                     | 8              |
|      | Метод с двумя приборами серии МТ9083                       | 8              |
|      | Процедура получения опорного значения                      | 8              |
|      | Изменение сохраненного опорного значения                   | 8              |
|      | Процедура тестирования                                     | 8              |
| Реда | актирование таблицы потерь                                 |                |
|      | Добавление данных тестирования в существующую таблицу пот  | ерь8           |
|      | Перезапись данных тестирования в существующей таблице поте | ерь8           |
|      | Удаление данных тестирования из таблицы потерь             | 8              |
|      | Удаление всех данных тестирования из таблицы потерь        | 8              |
|      | Добавление комментариев в таблицу потерь                   | 8              |
| Рабо | ота с файлами Loss Test Set                                |                |
|      | Сохранение файлов Loss Test Set                            | 8              |
|      | Сортировка файлов                                          | 8              |
|      | Удаление файлов                                            | 8              |
|      | Копирование файлов                                         | 8              |
|      |                                                            | 8              |
|      | Загрузка таолицы потерь из намяти                          |                |
|      | Распечатка таблиц потерь                                   | 8              |
|      | Распечатка таблиц потерь                                   | 8<br>8         |

| плава Э. Оптический измеритель мощности (огм) & |     |
|-------------------------------------------------|-----|
| Оптический источник излучения (OLS)             | 9-1 |
| Обзор оптического измерителя мощности (ОРМ)     |     |
| Доступ к Power Meter (Измеритель мощности)      | 9-1 |
| August Motor (Manopurate Moundary)              | 0.2 |

| Экран Power Meter (Измеритель мощности). |  |
|------------------------------------------|--|
| Индикатор длины волны                    |  |

| Показание Power (Мощность)                                                                                                    | )-3<br>)-3<br>)-3<br>)-3<br>)-4<br>)-4<br>)-4              |
|----------------------------------------------------------------------------------------------------|------------------------------------------------------------|
| Экран Loss Table – режим Power Meter       9         Область установок для Power Meter       9         Таблица потерь       9         Экранные функциональные кнопки Loss Table       9         Set Zero (Установка нуля) для Power Meter       9                                                                                                    | ) <b>-5</b><br>)-5<br>)-5<br>)-6<br>)-7                    |
| <b>Установка параметров измерения Power Meter</b> 9<br>Установка Reference (Опорное значение) для Power Meter                                                                                                    | 9-9<br>9-9                                                 |
| Измерения мощности оптического излучения         9-           Измерение уровня мощности         9-           Измерения потерь мощности оптического излучения         9-           Процедура получения опорного значения:         9-           Процедура тестирования.         9-                                                                                                    | <b>12</b><br>12<br>13<br>13<br>13                          |
| <b>Редактирование таблицы потерь</b>                                                                                                    | <b>15</b><br>15<br>15<br>16<br>16                          |
| Работа с таблицей потерь                                                                                                    | <b>20</b><br>-21<br>-21<br>-23<br>-25<br>-26<br>-26<br>-26 |
| Обзор оптического источника излучения (OLS)       9-2         Доступ в режиме Light Source (Источник излучения)       9-3         Элементы экрана Light Source       9-4         Индикатор включения/выключения источника излучения       9-5         Индикатор подключения порта       9-5         Экранные функциональные кнопки       9-6         Включение/выключение источника излучения       9-7         Идентификация волокна       9-7 | <b>27</b><br>-27<br>-28<br>-28<br>-28<br>-29<br>-29<br>-30 |

| Глава 10: Режим визуального дефектоскопа (VFL)10-1                | L |
|-------------------------------------------------------------------|---|
| Доступ в режиме Visual Fault Locate10-1                           | 1 |
| Элементы экрана Visual Fault Locate                               | 2 |
| Индикатор включения/выключения визуального дефектоскопа10-2       | 2 |
| Индикатор подключения порта10-2                                   | 2 |
| Экранные функциональные кнопки 10-3                               | 3 |
| Локализация неоднородности с помощью VFL 10-4                     | 4 |
| Глава 11: Опция видеомикроскопа (VIP)11-1                         | L |
| Пробник видеомикроскопа (VIP)11-2                                 | 2 |
| Наконечники пробника11-2                                          | 2 |
| Стандартные наконечники11-2                                       | 2 |
| Универсальные наконечники11-2                                     | 2 |
| Настройка VIP 11-3                                                | 3 |
| Подключение наконечника к пробнику                                | 3 |
| Наконечники пробника с оптикой11-4                                | 4 |
| Подключение пробника VIP к USB преобразователю                    | ō |
| Подключение VIP к прибору серии МТ9083                            | 5 |
| Доступ в режиме VIP11-6                                           | 5 |
| Работа с файлами изображений VIP Работа с файлами изображений VIP | 3 |
| Сохранение изображений VIP11-8                                    | 3 |
| Загрузка изображения VIP11-9                                      | 9 |
| Сортировка файлов                                                 | 9 |
| New Folder (Новая папка)11-10                                     | ) |
| Удаление файлов11-11                                              | 1 |
| Копирование файлов11-12                                           | 2 |
| Приложение А: Технические характеристики А-1                      | L |
| Приложение В: Примеры рефлектограмм В-1                           | L |
| Обзор                                                             | 1 |
| Измерения потерь между двумя точками В-1                          | 1 |
| Измерения в панельном сростке                                     | 2 |
| Измерения в панельном соединении и панельном сростке              | 3 |
| Плохой ввод импульсаВ-3                                           | 3 |
| Потери по всей длине волокнаВ-4                                   | 4 |
| Измерение длины волокнаВ-4                                        | 4 |
| Схема измерения при использовании адаптера голого волокна В-5     | 5 |
| Схема измерения для коротких волоконВ-5                           | 5 |
| Определение потерь в дБВ- $\epsilon$                              | 5 |
|                                                                   |   |